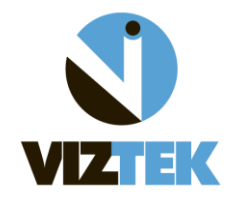

Opal Viewer . Once in the Opal Viewer, go to: Settings >> Edit

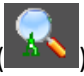

In order to utilize the Zoom to Actual Size icon (), you must first calibrate your monitors within the

## Under the Local Option tab:

| OPAL Viewer Settings                                                                                                    |                                                                                                    |
|----------------------------------------------------------------------------------------------------|----------------------------------------------------------------------------------------------------|
| Local Options User Options   Modality Options   Annotations Options   Chiropractic Options   Overlay Config   ToolBox Options                                                                                                    |                                                                                                    |
| Display Settings<br>Monitors on System: 2<br>Monitors on System: 2<br>Monitor Settings<br>Main Monitor Monitor Calibration<br>Gray Width/mm 380<br>GrayOnly Height/mm 310<br>Color<br>Color                                              | Options         Cache Path       c:\opal\cache\viewer         Keep In Cache For (Hours)       72         Check OnCall Every (Seconds)       150         Cache Uncompressed Images          Hard Disk Swapping Occurs At (MB)       1228         Verify DM |
| Interface Options  1. Select each monitor to calibrate.  2. Using a ruler or other measurement device, measure the width and height of your monitor ( <i>inside the display border</i> ) in mm units.  3. Enter information, then hit OK | External Tools/Integration         TraumaCADWeb         TraumaCAD         3viseon         Opal3D         Title         Description         Command         Arguments         Inital Dir                                                                   |
|                                                                                                    | Add Update Remove                                                                                                    |
|                                                                                                    | OK Cancel Apply                                                                                                    |